# **TUTORIAL GENITORI**

# INCONTRO COLLEGIALE SCUOLA-FAMIGLIA SU PIATTAFORMA G-SUITE

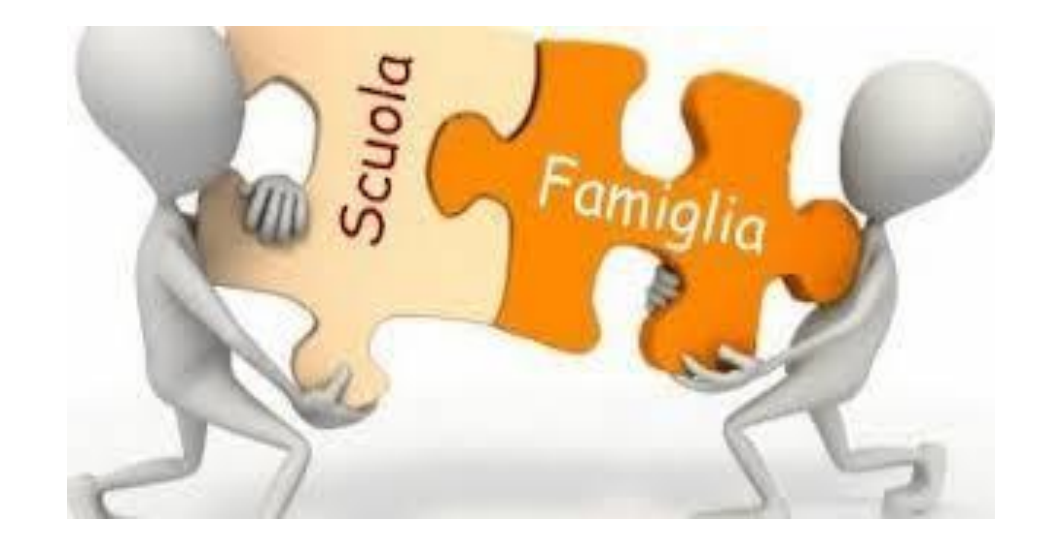

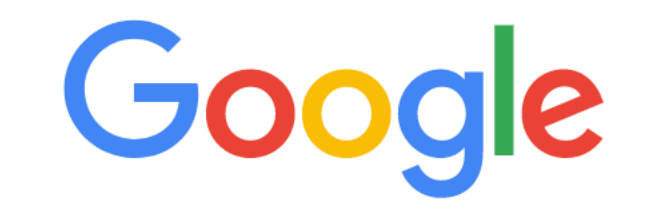

<u>Gmail</u> Imma ini

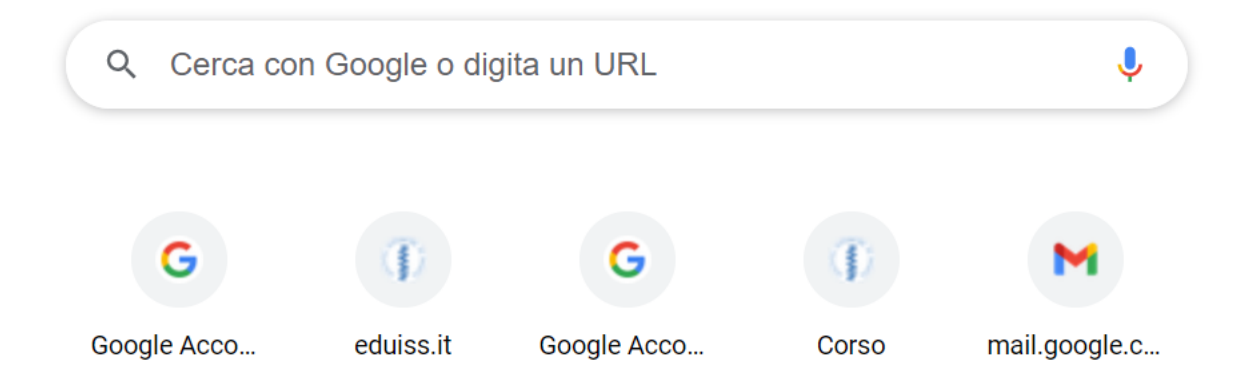

ACCEDERE SUL MOTORE DI RICERCA GOOGLE E CLICCARE SULLA PARTE INDICATA

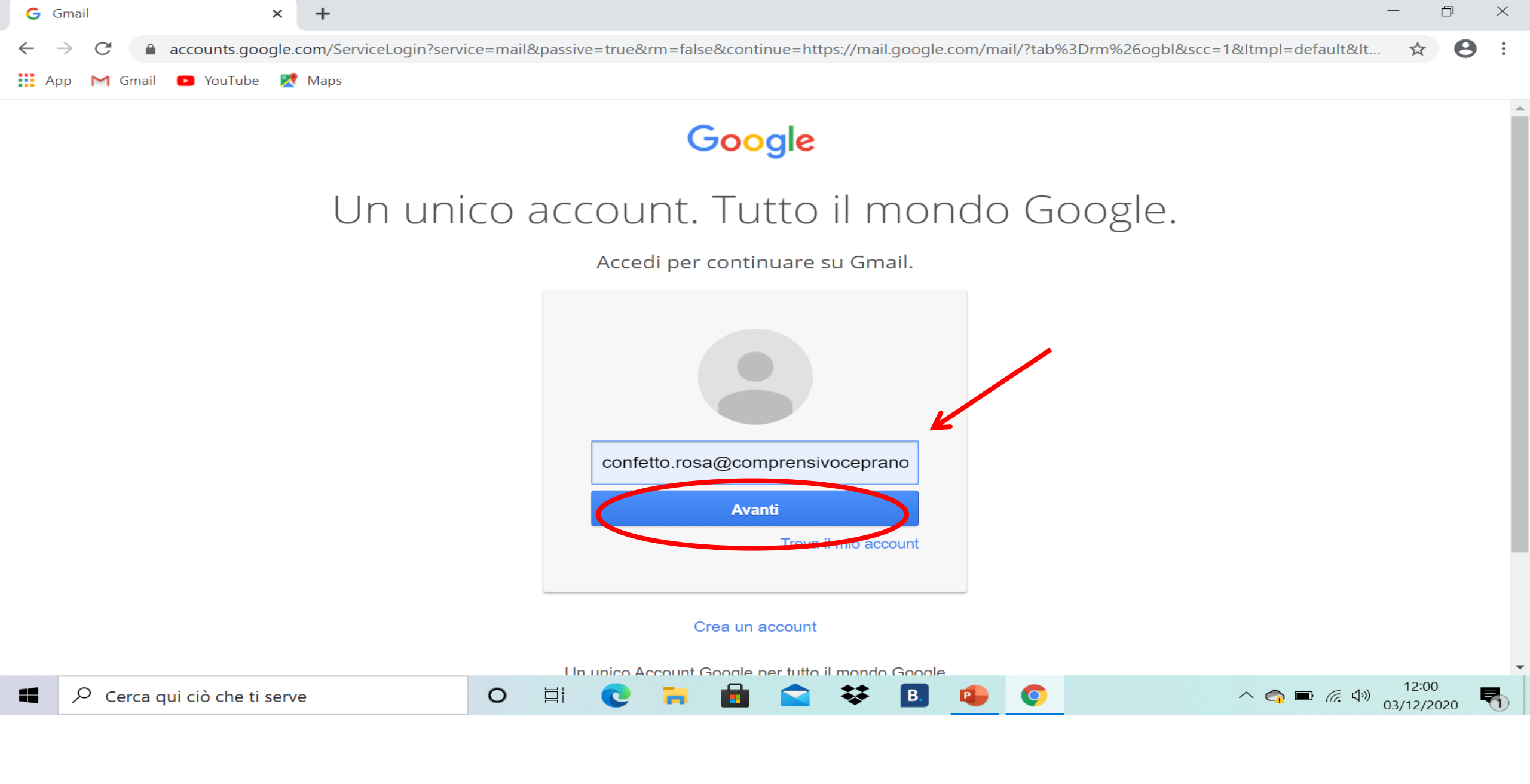

INSERIRE L'ACCOUNT DEL PROPRIO FIGLIO <u>cognome.nome@comprensivoceprano.edu.it</u> CLICCARE SU AVANTI

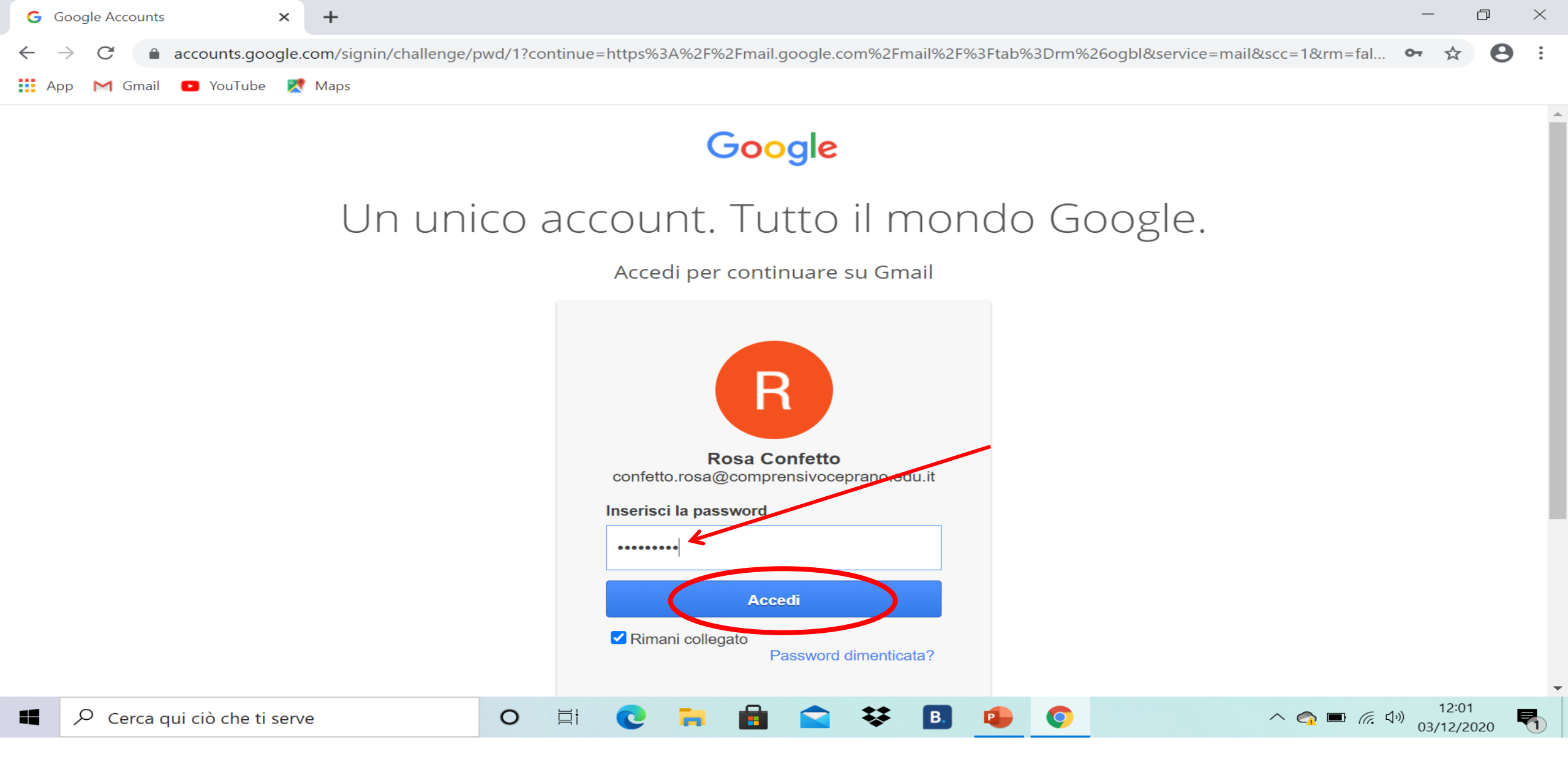

INSERIRE LA PASSWORD CLICCARE SU ACCEDI

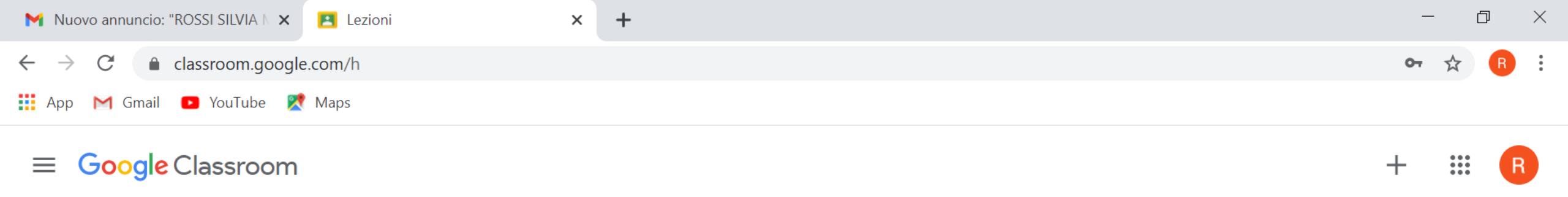

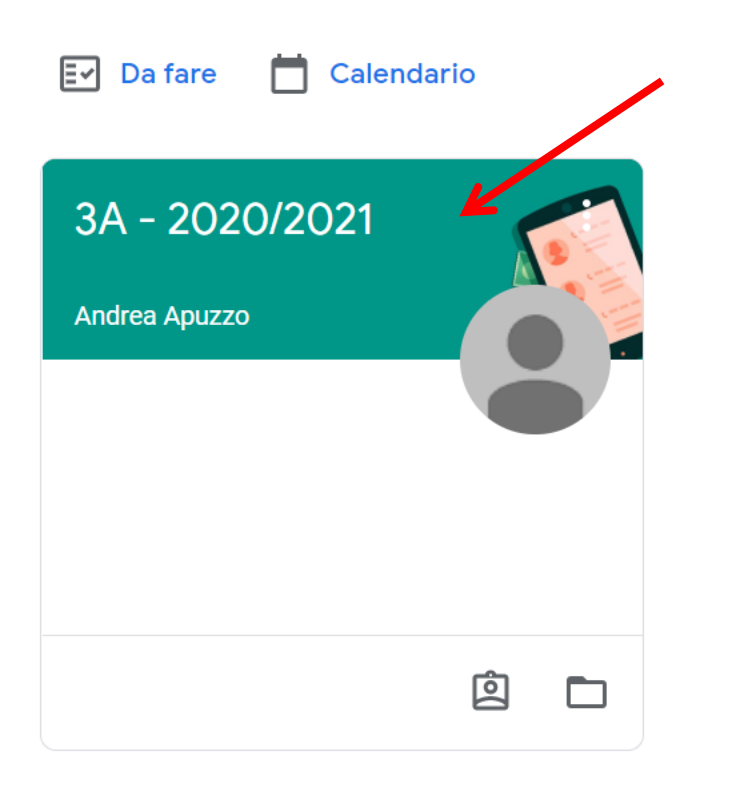

#### CLICCARE SULLA CLASSROOM DEL PROPRIO FIGLIO

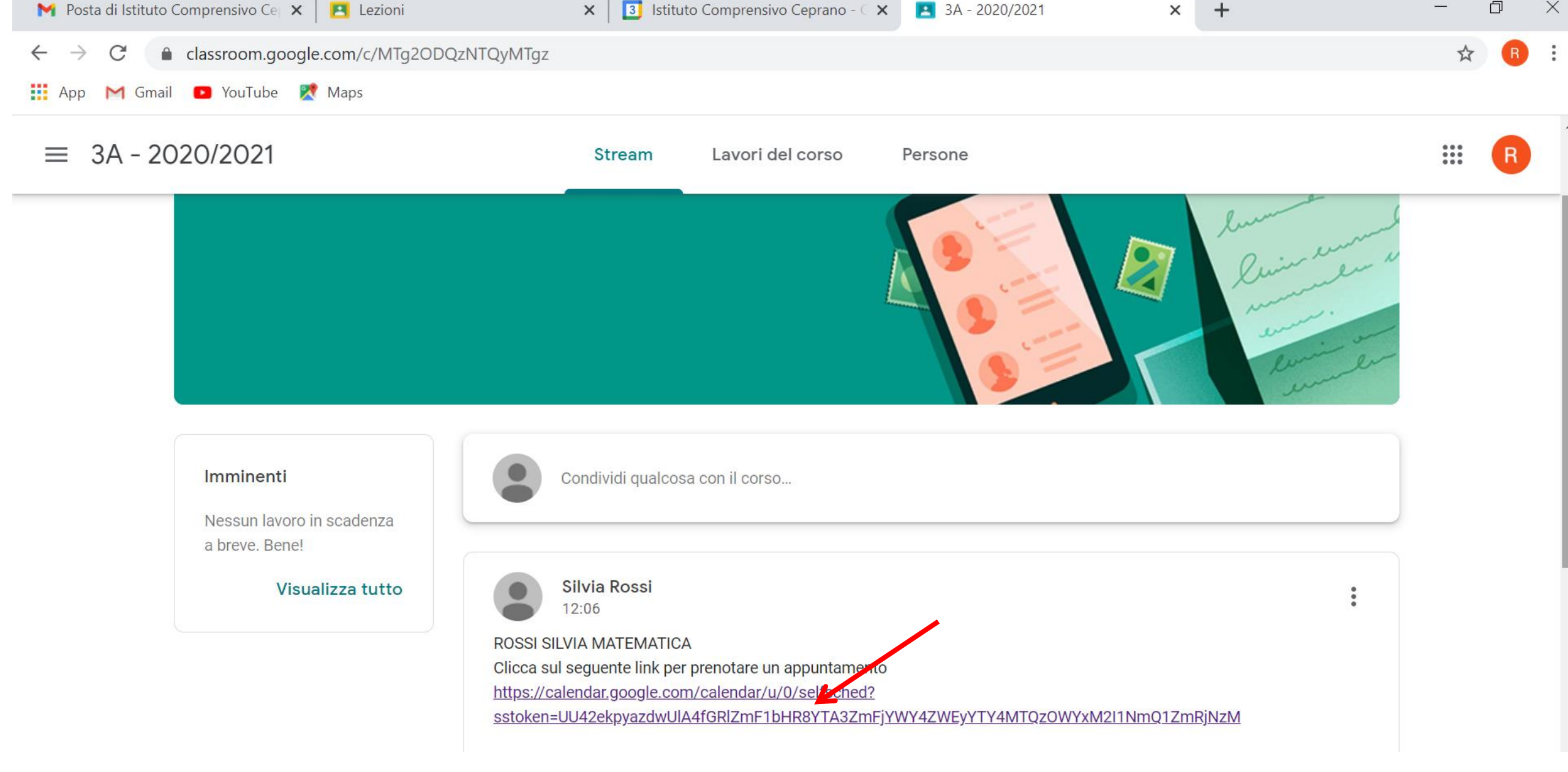

SU QUESTA PAGINA TROVERETE TUTTI I LINK CREATI DAI DOCENTI DELLA CLASSE CON CUI SI PUO' PRENOTARE UN COLLOQUIO CLICCARE SUL LINK DELL'INSEGNANTE CON CUI SI VUOLE PRENDERE UN APPUNTAMENTO

| 1050                            |     | uto  |                                                                                                    | - | $\sim$ |
|---------------------------------|-----|------|----------------------------------------------------------------------------------------------------|---|--------|
| $\leftarrow \  \   \rightarrow$ | G   |      | calendar.google.com/calendar/u/0/selfsched?sstoken=UU42ekpyazdwUIA4fGRIZmF1bHR8YTA3ZmFjYWY4ZWEyYTY4MTQzOWYxM2I1NmQ1ZmRjNzM | M | :      |
| Арр                             | M G | mail | 🖸 YouTube 🛛 👷 Maps                                                                                                    |   |        |

zompanti.maria@comprensivoceprano.edu.it | Esci

#### Google calendar

Fai clic su uno spazio per appuntamento aperto per registrarti. Se non ci sono spazi disponibili, prova un intervallo di tempo diverso. Per annullare uno spazio per appuntamento che hai già fissato, esci da questa pagina di iscrizione ed elimina l'evente dal tuo calendario.

| Oggi 13 – 19 dic 2020 |           |                                                                                                    |                                                                                                    | Aggi                                                                                                    | orna Giorno Settimana                        |
|-----------------------|-----------|----------------------------------------------------------------------------------------------------|----------------------------------------------------------------------------------------------------|----------------------------------------------------------------------------------------------------|----------------------------------------------|
| dom 12/13 lun 12/14   | mar 12/15 | mer 12/16                                                                                                    | gio 12/17                                                                                                    | ven 12/18                                                                                                    | sab 12/19                                    |
| 4PM 1<br>5PM<br>6PM   |           | Ricevin<br>Rice<br>Rice<br>mer, 16 dicembre, 4:00P<br>Ricevin<br>Ricevin<br>Ricevin<br>Ricevin<br>Ricevin<br>Ricevin | Ricevin<br>M – 4:10PM: Ricevimenti Corso A<br>Ricevin<br>Ricevin<br>Ricevin<br>Ricevin<br>Ricevin<br>Ricevin | Ricevin Ricevin Ricevi |                                              |
| 7PM           8PM     |           | POSIZIONA<br>RIQUADRI<br>ORARIA DE<br>RICEVIMEN                                                                      | NDO IL CURSORE<br>APPARIRA' IL GIOF<br>I RICEVIMENTI. SO<br>TI DELLA DURATA                                  | SUI SEGUENTI<br>RNO E LA FASCIA<br>DNO PREVISTI<br>DI 10 MINUTI                                                                                                    |                                              |
| 9PM<br>10PM<br>■      | o Hi C    | CIASCUNO.<br>PRENOTATO                                                                                               | SE LO SPAZIO RIS<br>D LO SPAZIO SAR'                                                                         | ULTA GIA'<br>DI COLORE BLU.                                                                                                    | · 17:02<br>■ <i>信</i> 句ッ 02/12/2020 <b>■</b> |

**1.** CONTROLLARE IN ALTO A SINISTRA CHE SIA STATA SELEZIONATA LA SETTIMANA DEI GIORNI DI RICEVIMENTO STABILITI, ALTRIMENTI CLICCARE SULLE FRECCCETTE IN BLU

2. SCEGLIERE IL GIORNO E LA FASCIA ORARIA CHE SI PREFERISCE O CHE E' ANCORA LIBERA CLICCANDO NEI RIQUADRI

| G Accour                        | it Google   | ×   🖪       | Lezioni                   | ×       | 😫 Lezioni             | ×      | 3     | 3A - 2020/2021   | ×     | S Google Calendar   | ×      | +         | _         | þ           |
|---------------------------------|-------------|-------------|---------------------------|---------|-----------------------|--------|-------|------------------|-------|---------------------|--------|-----------|-----------|-------------|
| $\leftrightarrow \rightarrow 0$ | C 🔒 cale    | ndar.google | .com/calendar/u/0/selfscl | ned?sst | oken=UU42ekpyazdwUIA4 | fGRIZr | nF1bŀ | HR8YTA3ZmFjYWY42 | ZWEyY | Google Calendar     |        | =1        | z         | R           |
| 🚺 App 🜓                         | 🜱 Gmail 🛛 💽 | YouTube 💈   | 🕈 Maps                    |         |                       |        |       |                  |       | calendar.google.com |        |           |           |             |
|                                 |             |             |                           |         |                       |        |       |                  |       | confetto.r          | rosa@c | omprensiv | oceprano. | edu.it   Es |
| Google                          | calendar    |             |                           |         |                       |        |       |                  |       |                     |        |           |           |             |

Fai clic su uno spazio per appuntamento aperto per registrarti. Se non ci sono spazi disponibili, prova un intervallo di tempo diverso. Per annullare uno spazio per appuntamento che hai già fissato, esci da questa pagina di iscrizione ed elimina l'evento dal tuo calendario.

| Oggi 13 – 19 dic 2020 |                                                                                      |                                                                                             | Aggiorna Giorno                 | Settimana |
|-----------------------|--------------------------------------------------------------------------------------|---------------------------------------------------------------------------------------------|---------------------------------|-----------|
| dom 12/13 Iu Fiss     | sa un appuntamento                                                                   | ×                                                                                           | 12/18 sab 1:                    | 2/19      |
| 4PM                   | Cosa Ricevimenti Corso A (Rosa Confetto)<br>Quando mer, 16 dicembre, 5:00PM – 5:10PM | <b>Suggerimento</b> : Puoi<br>personalizzare i dettagli<br>dell'evento dopo averlo salvato. | Ricevin                         |           |
| 5PM                   | Chi Rosa Confetto Dove                                                               |                                                                                             | Ricevin<br>Ricevin<br>Ricevimer |           |
| 6PM Desc              | crizione                                                                             |                                                                                             | Ricevimer                       |           |
| 7PM                   |                                                                                      |                                                                                             |                                 |           |
| 8PM                   | Salva                                                                                |                                                                                             |                                 | _         |
| 9PM                   |                                                                                      |                                                                                             |                                 |           |

## **CLICCARE SU SALVA**

| M Posta di Istituto 🗙 📔 Lezioni 🗙 🛛 🛐 Istituto Compret 🗙 📄 3A - 2020/2021 🗙 🥅 Invito: Ricevimet 🗙 📑 3A - 2020/2021 🗴 🌍 Google Calenda 🗙 🕂 | -                   | đ | $\times$ |
|----------------------------------------------------------------------------------------------------|---------------------|---|----------|
| ← → C 🔒 calendar.google.com/calendar/u/0/selfsched?sstoken=UU42ekpyazdwUIA4fGRIZmF1bHR8YTA3ZmFjYWY4ZWEyYTY4MTQzOWYxM2I1NmQ1ZmRjNzM        | ${\leftrightarrow}$ | М | :        |
| 👬 App M Gmail 区 YouTube 🕺 Maps                                                                                                    |                     |   |          |

zompanti.maria@comprensivoceprano.edu.it | Esci

#### Google calendar

Fai clic su uno spazio per appuntamento aperto per registrarti. Se non ci sono spazi disponibili, prova un intervallo di tempo diverso. Per annullare uno spazio per appuntamento che hai già fissato, esci da questa pagina di iscrizione ed elimina l'evento dal tuo calendario.

| Oggi | 13 – 19 dic 2020 | )         |                                    |                                                            |                    |                                   |                    | Agg                               | jiorna Giorno | Settimana |
|------|------------------|-----------|------------------------------------|------------------------------------------------------------|--------------------|-----------------------------------|--------------------|-----------------------------------|---------------|-----------|
|      | dom 12/13        | lun 12/14 | mar 12/15                          | mer 12/16                                                  | gio                | o 12/17                           | ve                 | en 12/18                          | sab 12/1      | 9         |
| 4PM  |                  |           |                                    | Ricevin<br>Ricevin<br>Riceviner                            | Ricevin<br>Ricevin | Ricevin<br>Ricevimer              | Ricevin<br>Ricevin | Ricevin<br>Ricevimer              |               | <u> </u>  |
| 5PM  |                  |           | Fissa un                           | appuntamento                                               | ×                  | Ricevimer<br>Ricevin<br>Ricevimer | Ricevin            | Ricevimer<br>Ricevin<br>Ricevimer |               |           |
| 6PM  |                  |           | L'appuntame<br><u>Visualizza/m</u> | ento è stato salvato.<br>nodifica in Google Calendar o rir | <u>mani qui</u> .  | Ricevin<br>Ricevimer              |                    | Ricevin<br>Ricevimer              |               |           |
| 7PM  |                  |           |                                    |                                                            |                    |                                   |                    |                                   |               |           |

### CLICCARE SU LEZIONI IN ALTO A SINISTRA PER TORNARE SU CLASSROOM

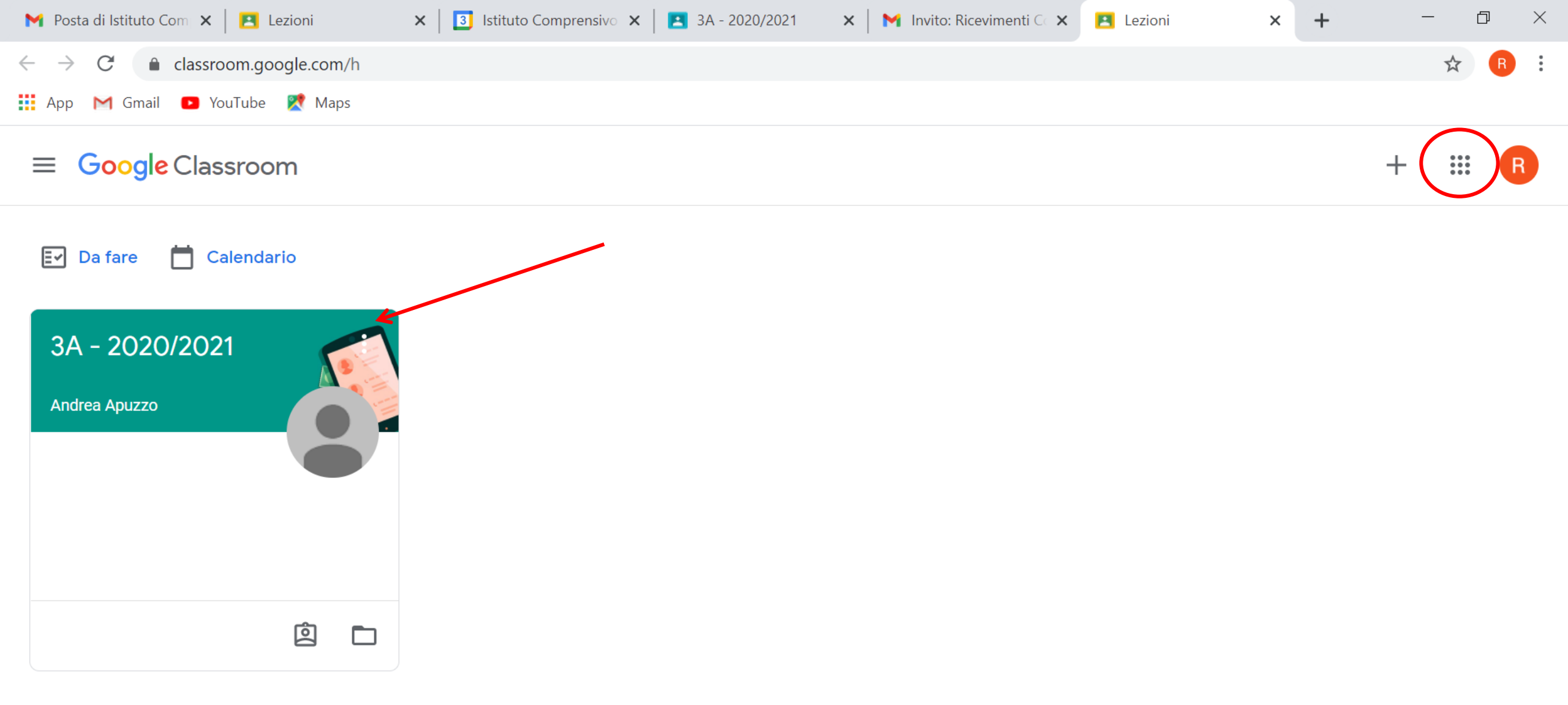

ENTRARE NUOVAMENTE IN CLASSROOM PER PRENDERE APPUNTAMENTO CON ALTRI DOCENTI DELLA CLASSE SEGUENDO LE MEDESIME PROCEDURE. IL GIORNO DEGLI APPUNTAMENTI ANDARE SU GMAIL DAL QUADRATO IN ALTO A DESTRA PER VISUALIZZARE I LINK DEI SINGOLI DOCENTI E POTER PARTECIPARE AGLI INCONTRI.

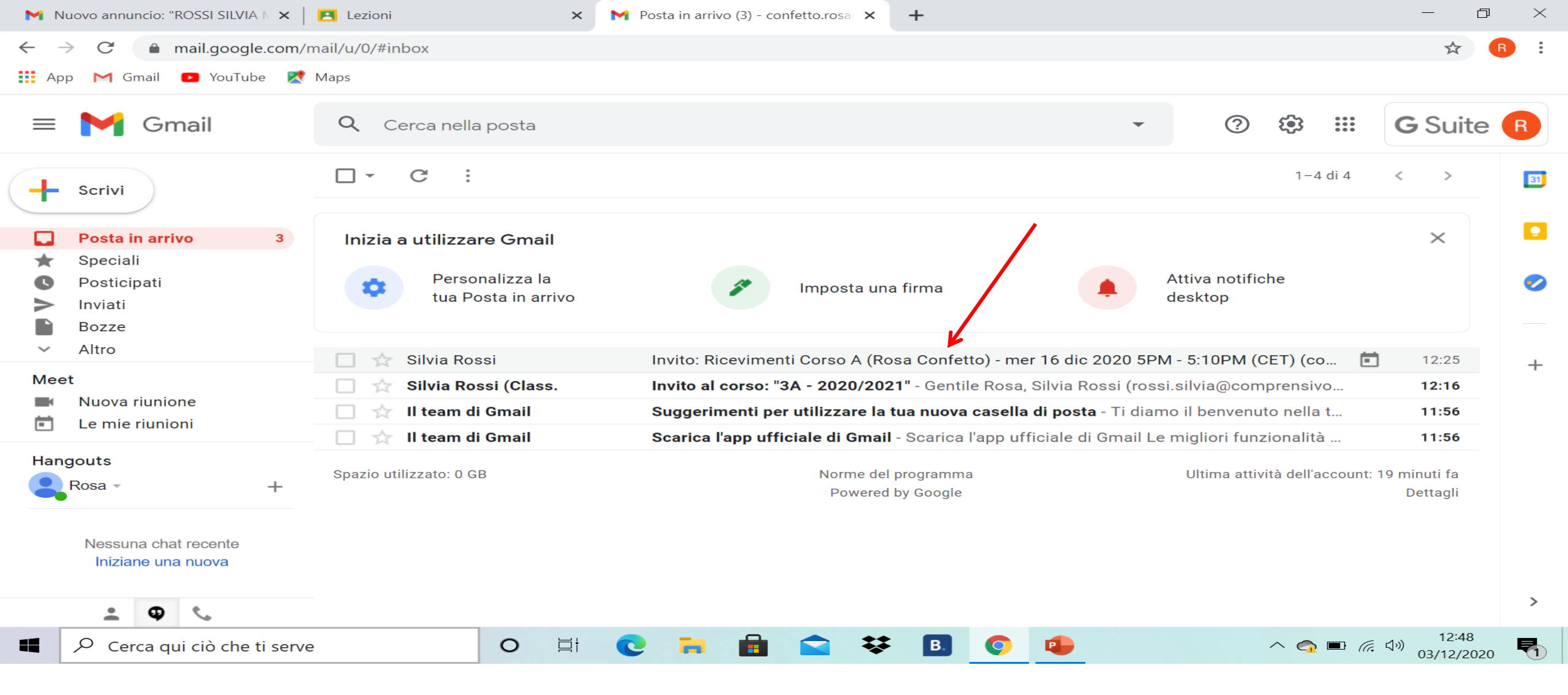

#### CLICCARE SUI LINK DEI DOCENTI RISPETTANDO LA FASCIA ORARIA PRESTABILITA

**:::** 

| Muovo annuncio: "ROSSI SILVIA N 🗙 📔                                                          | 🔼 Lezioni                                                                           | × M Invito: Ricevimenti Corso A (Rosa × +                                                                                                    |                                                      | – 0 ×                                    |
|----------------------------------------------------------------------------------------------|-------------------------------------------------------------------------------------|----------------------------------------------------------------------------------------------------|------------------------------------------------------|------------------------------------------|
| $\leftarrow$ $\rightarrow$ C $\triangleq$ mail.google.com/n                                  | mail/u/0/#inbox/FMfcgxwKjnRnF                                                       | InBzxCzDkdffQgNTDQSF                                                                                                    |                                                      | ☆ R :                                    |
| 👯 App M Gmail 🖪 YouTube 🕅                                                                    | Maps                                                                                |                                                                                                    |                                                      |                                          |
| ≡ 附 Gmail                                                                                    | <b>Q</b> Cerca nella posta                                                          |                                                                                                    | · ⑦ 🏟 🏭                                              | G Suite                                  |
| Scrivi                                                                                       | ← <b>□ □ □</b>                                                                      | Si Forse     No   Altre opzioni                                                                                                    | 1 di .<br>Nessun evento successivo                   | 4 < > 31                                 |
| <ul> <li>★ Speciali</li> <li>♥ Posticipati</li> <li>&gt; Inviati</li> <li>■ Bozze</li> </ul> | Sei stato invitato al seguente evento.<br>Ricevimenti Corso A (Rosa Confetto)       |                                                                                                    |                                                      |                                          |
| <ul> <li>Altro</li> <li>Meet</li> <li>Nuova riunione</li> <li>Le mie riunioni</li> </ul>     | Quando<br>Informazioni per par<br>Calendario                                        | mer 16 dic 2020 5PM – 5:10PM Ora dell'Europa centrale - Roma<br>tecipare Partecipa con Google Meet<br>meet.google.com/bfk-bgtc-kvs<br>confetto.rosa@comprensivoceprano.edu.it | 3 <u>a</u>                                           | <u>iltri dettagli »</u> +                |
| Hangouts<br>Rosa - +                                                                         | Chi<br>Parteciperai ( <u>confet</u>                                                 | rossi.silvia@comprensivoceprano.edu.it - organizzatore     confetto.rosa@comprensivoceprano.edu.it co.rosa@comprensivoceprano.edu.it)? Sì - Forse - No altre opzioni.»        |                                                      |                                          |
| Nessuna chat recente<br>Iniziane una nuova                                                   | Invito da <u>Google Calence</u><br>Hai ricevuto questo mes<br>comprensivoceprano.ec | <mark>ar</mark><br>saggio email all'account <u>confetto.rosa@comprensivoceprano.edu.it</u> perché hai scelto di r<br><u>u.it</u> .                                            | ricevere inviti nel calendario <u>confetto.rosa@</u> |                                          |
| • <b>•</b> •                                                                                 | Per interrompere la rice                                                            | zione di queste email, effettua l'accesso a <u>https://calendar.google.com/calendar/</u> e modific                                                                            | ca le impostazioni di notifica di questo calenda     | ario.                                    |
| Cerca qui ciò che ti serve                                                                   | • <b>O</b>                                                                          | H 💽 🖬 💼 🕿 😻 🖪 📀 🤹                                                                                                    | ^ 😋 🖬                                                | (信、 引 <sup>3</sup> ) 12:50<br>03/12/2020 |

#### CLICCARE SUL LINK PER PARTECIPARE AL COLLOQUIO

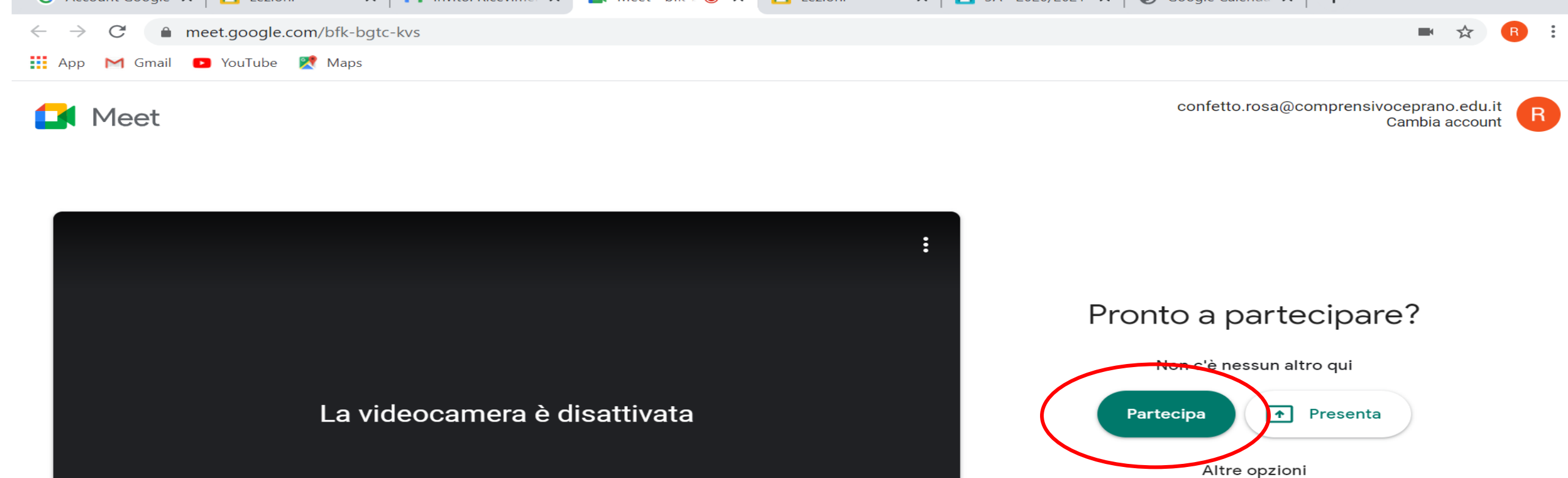

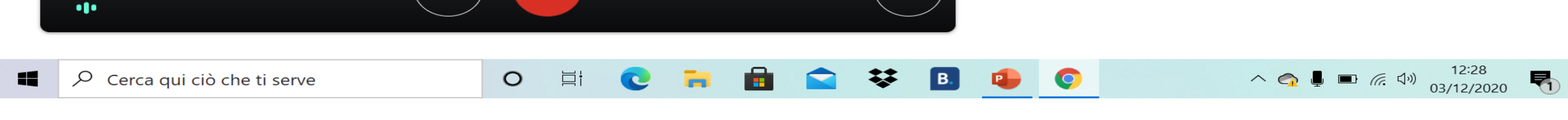

Ő

😫 Partecipa e usa un telefono per l'audio

**CLICCARE SU PARTECIPA** 

J

SI RACCOMANDA DI RISPETTARE GLI ORARI PREFISSATI E I 10 MINUTI A DISPOSIZIONE.

## PER LA <mark>SCUOLA PRIMARIA</mark> SARÀ POSSIBILE EFFETTUARE LA PRENOTAZIONE PER GLI INCONTRI DA LUNEDÌ 14 DICEMBRE A GIOVEDÌ 17 DICEMBRE.

PER LA <mark>SCUOLA SECONDARIA DI I GRADO</mark> SARÀ POSSIBILE EFFETTUARE LA PRENOTAZIONE DA SABATO 12 DICEMBRE A MARTEDÌ 15 DICEMBRE.